1. On the right side of your account screen select Enroll in eBill

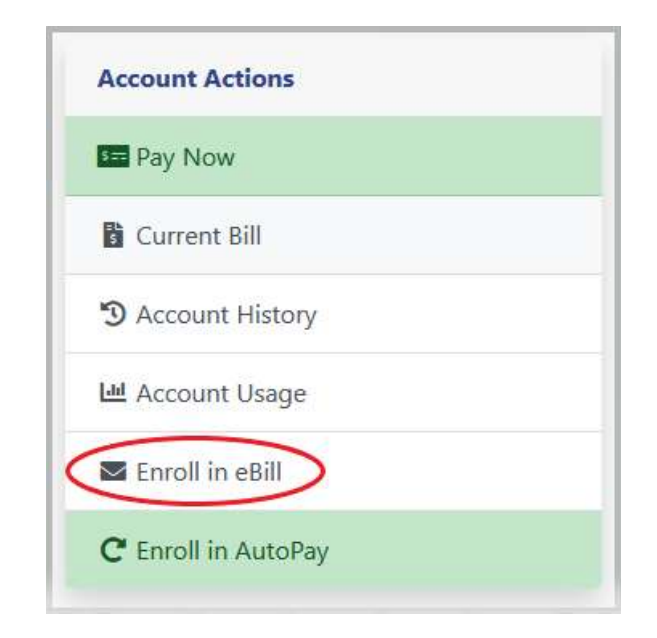

2. You will be taken to the screen below ↓. If you would like to sign up for eBilling click on the button under *EBills Enabled* and click to change it to **Yes**.

| EBill Settings                                                                                  |                                 |                |
|-------------------------------------------------------------------------------------------------|---------------------------------|----------------|
|                                                                                                 | Linked Accounts                 | EBills Enabled |
|                                                                                                 | Inactive 2496-0                 | No 🖊           |
|                                                                                                 | Account Name<br>Account Address |                |
|                                                                                                 |                                 | I Agree Cancel |
| © 2012 - 2020 Link Computer Corporation<br>All Rights Reserved. <u>Click here to read our P</u> | tivaty Policy                   |                |

3. Once **Yes** is selected the terms and conditions will populate below. Read the terms and conditions and if you would still like to sign up click **I Agree** at the bottom

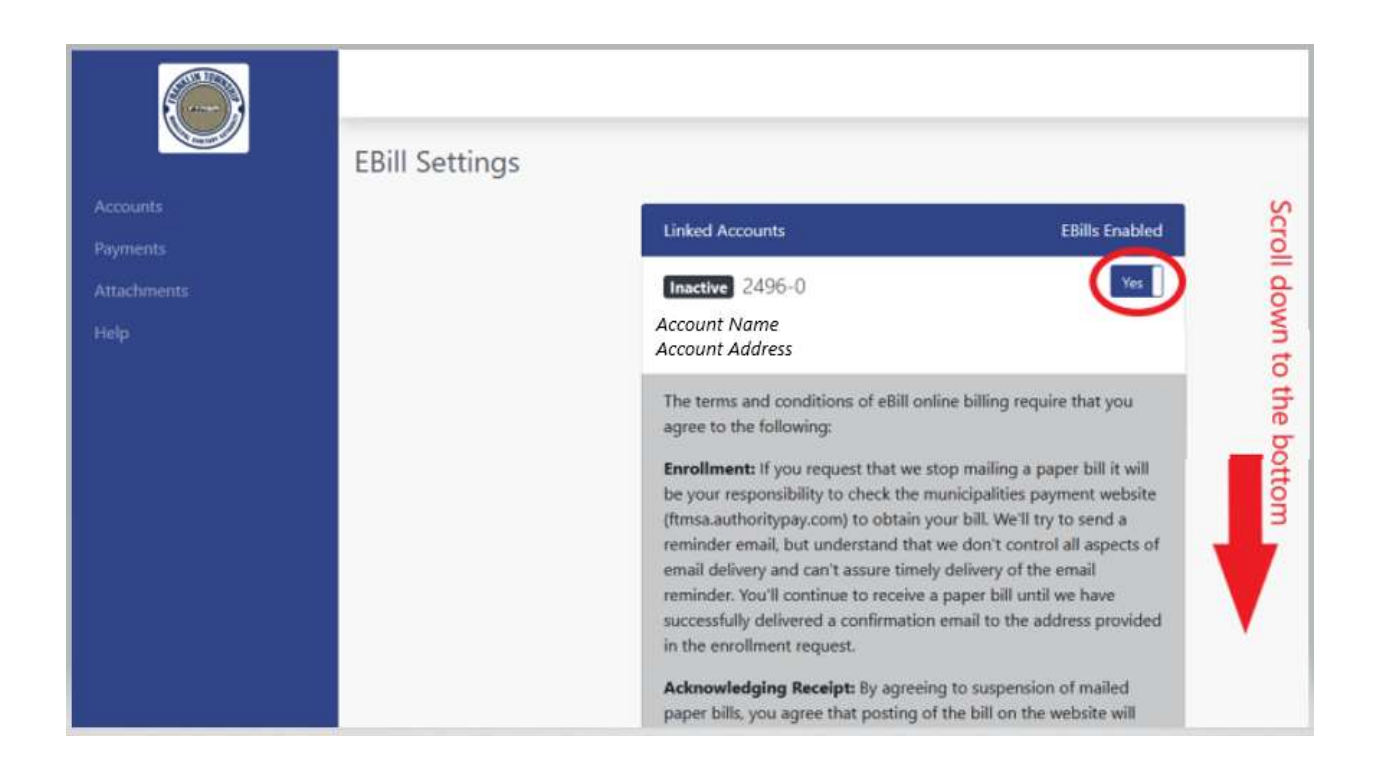

#### Bottom of webpage :

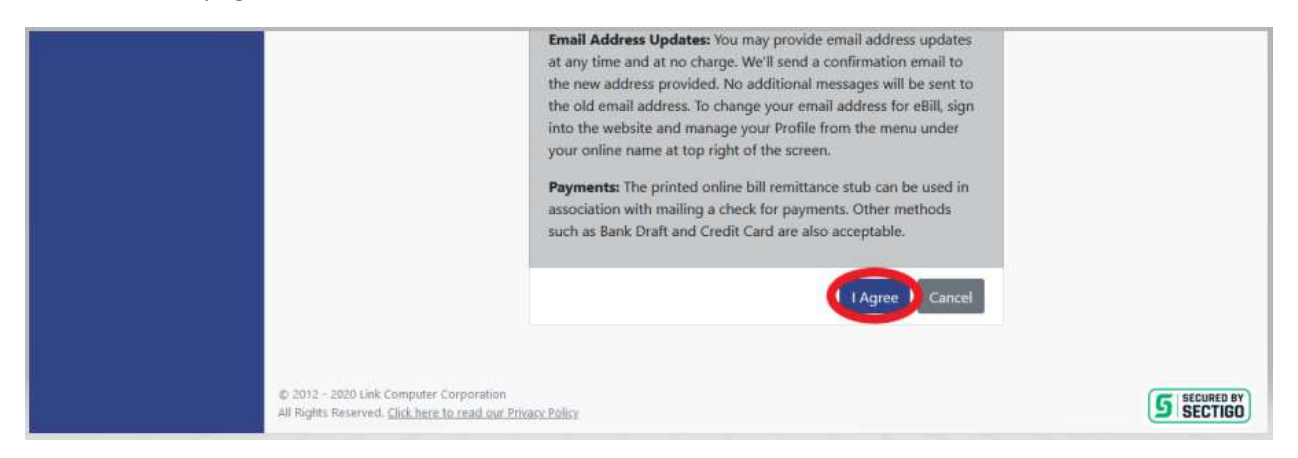

4. You will see a green confirmation bar along the top of the screen notifying you your eBill Setting has been successfully saved.

|      | Your eBill Settings have been | successfully saved.                                |                |
|------|-------------------------------|----------------------------------------------------|----------------|
|      | EBill Settings                |                                                    |                |
|      |                               | Linked Accounts                                    | EBills Enabled |
| Help |                               | Inactive 2496-0<br>Account Name<br>Account Address | Yes            |
|      |                               |                                                    | I Agree Cancel |
|      |                               |                                                    |                |

5. Click on the word Accounts on the left side to take you back to your account screen

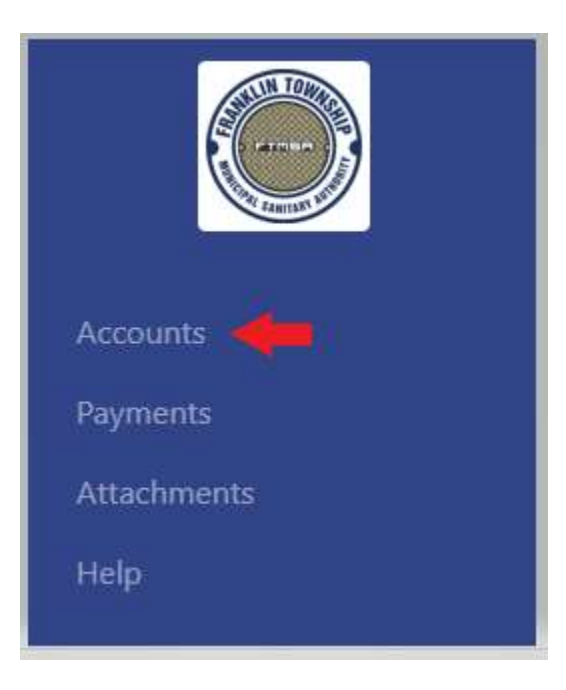

6. On the bottom left under **Account Details** you will see **Bill Type**. If you are signed up for eBilling you will see *Paperless eBill; Email*.

| Account Detai   | S                  |  |
|-----------------|--------------------|--|
| 2496-0          |                    |  |
| Account Name    |                    |  |
| Account Address |                    |  |
| Services: Servi | ces                |  |
| Bill Type: Pape | rless eBill; Email |  |